1.เข้าส่ web site "<u>http://asset.rmutk.ac.th/administrator/index.php</u>"

## 2.คลิ๊กที่เมนู "สำหรับเจ้าหน้าที่"

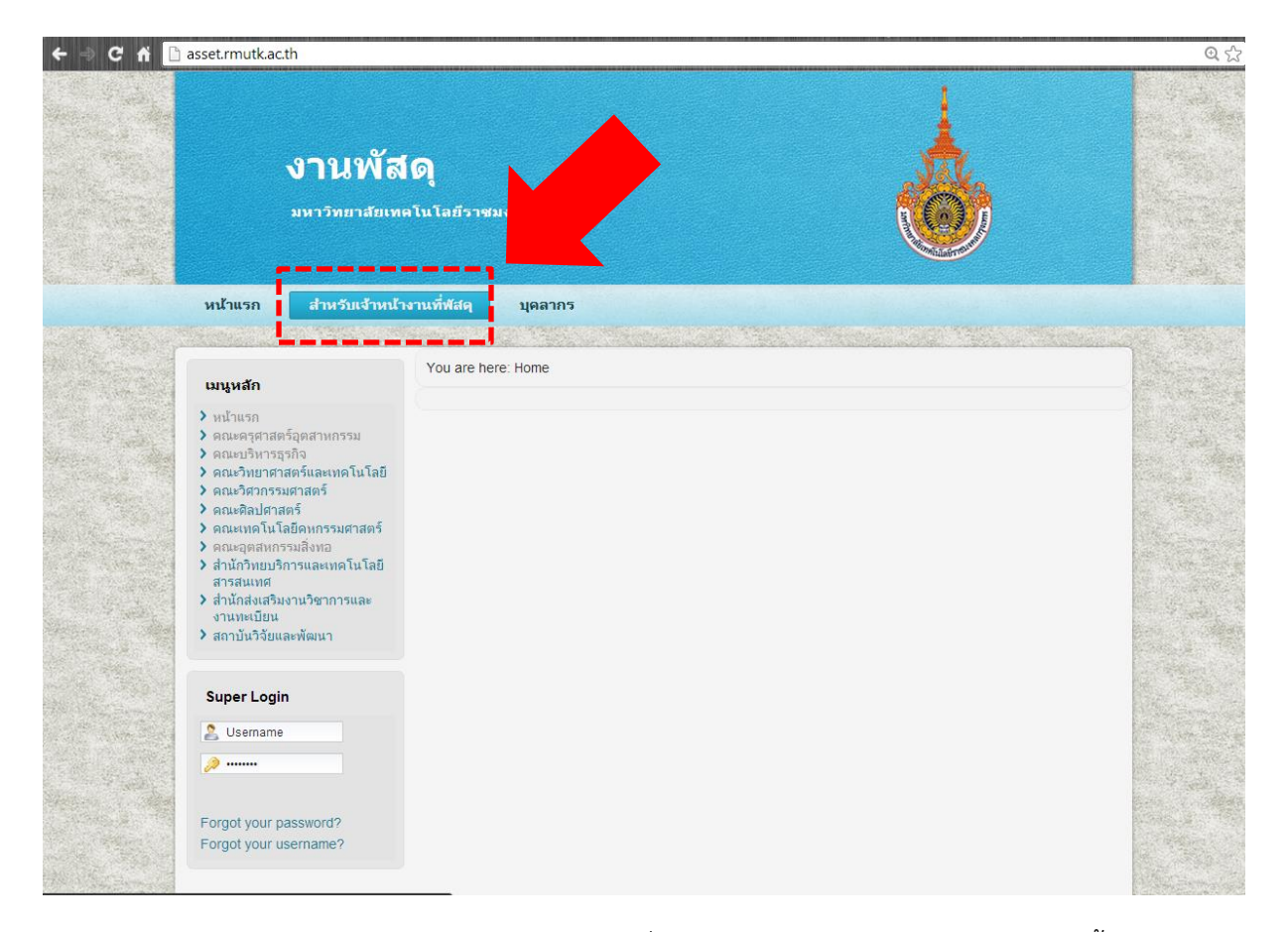

3.เข้าสู่ระบบ username และ password ชุดเดียวกับที่ใช้อินเตอร์เน็ตภายในมหาวิทยาลัย จากนั้น คลิก "Log in"

| ← → C f 🗋 asset.rmutk.ac.th/administrator/index.php                                                                                                    |                                                 | @ ☆ =                      |
|----------------------------------------------------------------------------------------------------|-------------------------------------------------|----------------------------|
| Administration<br>Joomla! Administrat<br>Use a valid username and<br>password to gain access to the<br>administrator backend.<br>Go to site home page. | tion Login<br>User Name<br>Password<br>Language | I Log in C                 |
| Joomlal® is free so                                                                                                    | ftware released under the G                     | NU General Public License. |

# 4.คลิกที่ Add New Article

| 🗲 🤿 C 🖌 🗋 asset.rmutk.ac.th/administrator/index.php |                  |                            |                             | ④☆                  |
|-----------------------------------------------------|------------------|----------------------------|-----------------------------|---------------------|
| Administration                                      |                  |                            | <b>X</b> .                  | Joomla!             |
| Site Content Components Help                        | £                | 🌢 JAT3 Clean Cache 🛛 🚢 0 V | isitors<br>1 Admin 🖻 0 🔲 Vi | ew Site 🏾 🕕 Log out |
|                                                     |                  | 5 Longed in Linese         |                             |                     |
|                                                     | Name             | Location II                | ) Last Activity             | Logout              |
| Add New Article Category Manager Me                 | dia Manager test | Administrator 9            | 0 2013-11-12 15:11:19       |                     |
|                                                     | ▶ Тор (          | 5 Popular Articles         |                             |                     |
|                                                     | ► Last           | 5 Added Articles           |                             |                     |
|                                                     |                  |                            |                             |                     |
| Edit Profile                                        |                  |                            |                             |                     |
| Edit Frome                                          |                  |                            |                             |                     |
|                                                     |                  |                            |                             |                     |

5. กรอก หะวข้อข่าวประกาศ และกรอกเนื้อหาข่าว

| C 🖌 🗋 asset.      | rmutk.ac.th/administrator/index.php?option=com_content | &view=article&layout=edit                                      | 0                      |
|-------------------|--------------------------------------------------------|----------------------------------------------------------------|------------------------|
| Administratio     | on                                                     |                                                                | Jooml 🐹                |
| Content Compo     | onents Help                                            | 🗳 JAT3 Clean Cache 🛛 🚢 0 Visitors 🔺 1 Admin                    | n 🗟 O 🔜 View Site 🚺 Li |
| Article I         | Manager: Add New Article                               | Save Save & Close                                              | Save & New Cancel      |
| New Article       |                                                        | Publishing Options                                             |                        |
| Title *<br>Alias  | L                                                      | Created by Created by alias                                    | Select User            |
| Status<br>Access  | Published  Public                                      | Created Date                                                   | 23                     |
| Featured          | Yes                                                    | Finish Publishing                                              | 23                     |
| Language<br>ID    | All 💌<br>0                                             | Finish Publishing An optional date to Finish Publishing the ar | ticle.                 |
| Article Text      |                                                        | Images and links                                               |                        |
|                   |                                                        | Metadata Options                                               |                        |
| Path:p            |                                                        | Words:0                                                        |                        |
| Article 🕞 🛛 Image | Page Break Read More Toggle editor                     | *'                                                             |                        |

### 6.บันทึกข่าว

| ← ⇒ C ☆ 🗋 asset.rmutk.ac.th/administrator/index.php?opt                                                                                                    | on=com_content&view=article&layou                                                                                                    | t=edit                                                                                                    |                        | Q 52               |
|----------------------------------------------------------------------------------------------------|----------------------------------------------------------------------------------------------------|----------------------------------------------------------------------------------------------------|------------------------|--------------------|
| Administration                                                                                                    |                                                                                                    | _                                                                                                    | X                      | Joomla!            |
| Site Content Components Help                                                                                                    |                                                                                                    | 🗳 JAT3 Clean Cache 🛛 🚢 0 Visito                                                                                                    | ors 🕹 1 Admin 🖻 0 🔳    | View Site 🛛 Log ou |
| Article Manager: Add New Article                                                                                                    | e                                                                                                    | Save                                                                                                    | E E Save & New         | Cancel Help        |
| New Article         Title*         Aliass         Status       Published *         Access       Published *         Access       Published *         Access       Published *         Id       *         Featured       *         ID       0         Article Text       *         ID       Image         Path p       *         Article       mage         Page Break       Read More       Togg | Font Family Font Size F<br>Font Family Font Size F<br>Font Family F<br>Font Family F<br>Font Family F<br>Font Family F<br>Font Family F<br>Font Family F<br>Font Family F<br>Font Family F<br>Font Family F<br>Font Family F<br>Font Family F<br>Font Family F<br>Font Family F<br>Font Family F<br>Font Family F<br>Font Family F<br>Font Family F<br>F<br>F<br>F<br>F<br>F<br>F<br>F<br>F<br>F<br>F<br>F<br>F<br>F | Publishing Options     Created by     Created by alias     Created Date     Start Publishing     Finish Publishing     Finish Publishing     An optional date to Finish P     A troop options     Images and links     Metadata Options | ublishing the article. |                    |

### หากต้องการจัดการเกี่ยวกับข่าว (แก้ไข / ลบ )

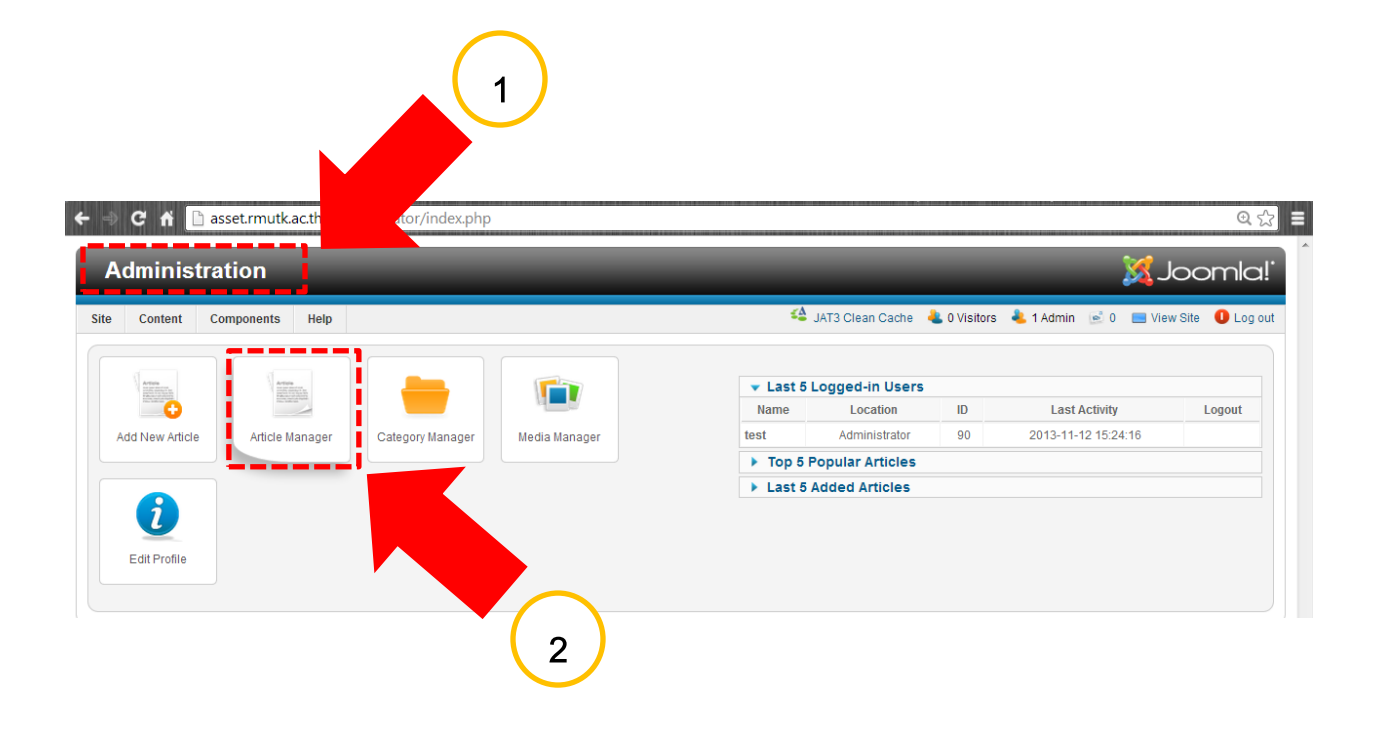

#### <u>หากต้องการแก้ไขข่าว</u>

### 1.คลิกที่หัวข่าวที่ต้องการแก้ไข

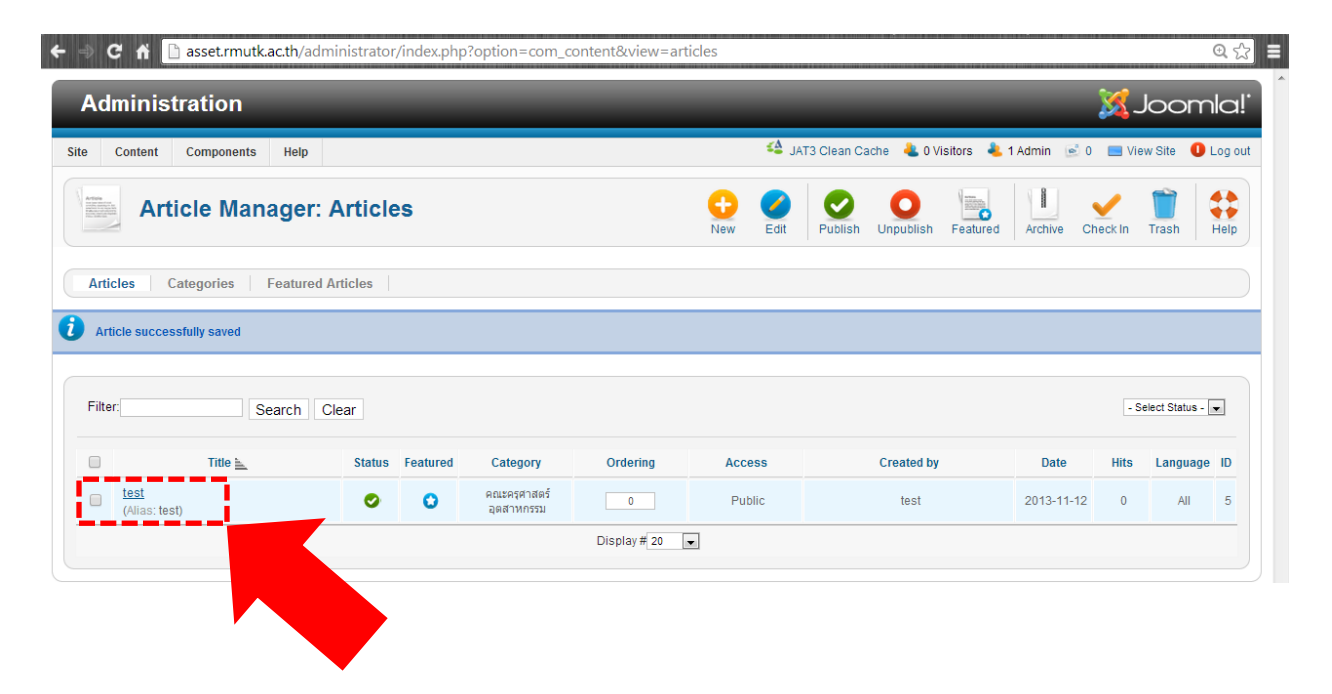

# 2.เมื่อแก้ไขเนื้อข่าวเรียบร้อยแล้วให้กดบันทึกที่ "Save&Close"

| C 🕺 🗋 asset.rmutk.ac.th/administrator/inc                                                                                                    | ex.php?option=com_content&view=artic                                       | cle&layout=edit&id=5 Q                                                                                                    |
|----------------------------------------------------------------------------------------------------|----------------------------------------------------------------------------|----------------------------------------------------------------------------------------------------|
| dministration                                                                                                    |                                                                            | 🔀 Joomic                                                                                                    |
| Content Components Help                                                                                                    |                                                                            | 🗳 JAT3 Clean Cache 🕹 O Visitors 🍓 1 Admin 🖻 0 🔲 View Site 🏮 Log                                                                                                    |
| Article Manager: Edit Arti                                                                                                    | cle                                                                        | Save Save & Close Fave & New Save as Copy Close Hell                                                                                                    |
| Edit Article Title * test Alias est Status Published  Access Public  Featured  Yes  Language Au ID 5 Article Text ID 5 Article Text ID For I I I I I I I I I I I I I I I I I I I | Paragraph V Font Family Font Size<br>V V V V V V V V V V V V V V V V V V V | Publishing Options<br>Created by<br>Created by<br>Created Date<br>2013-11-12 15:19:43<br>Start Publishing<br>Point-11:12 15:19:43<br>Finish Publishing<br>Revision 1 Article Options Images and links Metadata Options |
| Article 🗟 Image 📰 Page Break 🔲 Read Mor                                                                                                    | e 🕞 Toggle editor                                                          |                                                                                                    |

### <u>หากต้องการลบข่าว</u>

# 1.ติ๊กเลือกข่าวที่ต้องการลบ

| Administration           |                | -        |                            |              | -        |      | -            | -          | -             |               | X-           | loom             | nlc  |
|--------------------------|----------------|----------|----------------------------|--------------|----------|------|--------------|------------|---------------|---------------|--------------|------------------|------|
| e Content Components H   | elp            |          |                            |              |          | 🗳 JA | AT3 Clean Ca | che 🚢 O V  | isitors   🕹 · | 1 Admin 🛛 🖻 ( | Vie 🔜 Vie    | w Site 🛛 🕕       | Log  |
| Article Manag            | er: Article    | s        |                            |              | +<br>New | Edit | Publish      | Unpublish  | Featured      | Archive C     | ✓<br>heck In | Trash            | Hel  |
| Articles Categories Feat | tured Articles |          |                            |              |          |      |              |            |               |               |              |                  |      |
| Filter: Searc            | h Clear        |          |                            |              |          |      |              |            |               |               | - S          | elect Status - [ | •    |
| 🔲 Title 🗽                | Status         | Featured | Category                   | Ordering     | Acc      | ess  |              | Created by |               | Date          | Hits         | Language         | e ID |
| ✓ (Alias: test)          | 0              | 0        | คณะครุศาสตร์<br>อุตสาหกรรม | 0            | Put      | lic  |              | test       |               | 2013-11-12    | 0            | All              | 5    |
|                          |                |          |                            | Display # 20 | •        |      |              |            |               |               |              |                  |      |

# 2. คลิกที่ Trash

| dministration                 |         |          |                            |          |           |                  |              |                       |            |              | <b>X</b> - | loom             | la!    |      |  |      |  |      |  |      |  |      |  |      |  |      |  |      |  |      |  |      |  |      |  |      |  |      |  |      |  |      |  |      |  |      |  |      |  |      |  |      |  |      |  |      |  |      |  |      |  |      |  |      |  |      |  |      |  |      |  |      |  |      |  |      |  |      |  |      |  |      |  |      |  |      |  |      |  |      |  |      |  |      |  |      |  |      |  |      |  |      |  |      |  |      |  |      |  |      |  |      |  |      |  |      |  |      |  |      |  |      |  |      |  |      |  |      |  |      |  |      |  |      |  |      |  |      |  |      |  |      |  |      |  |      |  |      |  |      |  |      |  |      |  |      |  |      |  |      |  |      |  |      |  |      |  |      |  |      |  |      |  |      |  |      |  |      |  |      |  |      |  |      |  |      |  |      |  |            |   |     |   |
|-------------------------------|---------|----------|----------------------------|----------|-----------|------------------|--------------|-----------------------|------------|--------------|------------|------------------|--------|------|--|------|--|------|--|------|--|------|--|------|--|------|--|------|--|------|--|------|--|------|--|------|--|------|--|------|--|------|--|------|--|------|--|------|--|------|--|------|--|------|--|------|--|------|--|------|--|------|--|------|--|------|--|------|--|------|--|------|--|------|--|------|--|------|--|------|--|------|--|------|--|------|--|------|--|------|--|------|--|------|--|------|--|------|--|------|--|------|--|------|--|------|--|------|--|------|--|------|--|------|--|------|--|------|--|------|--|------|--|------|--|------|--|------|--|------|--|------|--|------|--|------|--|------|--|------|--|------|--|------|--|------|--|------|--|------|--|------|--|------|--|------|--|------|--|------|--|------|--|------|--|------|--|------|--|------|--|------|--|------|--|------|--|------|--|------|--|------|--|------|--|------|--|------|--|------------|---|-----|---|
| Content Components Help       |         |          |                            |          |           | 🗳 JA             | T3 Clean Cac | :he 🕹 0 \             | isitors  🕹 | 1 Admin  🖻 0 | 🔲 Vie      | w Site 🏾 🕕 I     | .og ou |      |  |      |  |      |  |      |  |      |  |      |  |      |  |      |  |      |  |      |  |      |  |      |  |      |  |      |  |      |  |      |  |      |  |      |  |      |  |      |  |      |  |      |  |      |  |      |  |      |  |      |  |      |  |      |  |      |  |      |  |      |  |      |  |      |  |      |  |      |  |      |  |      |  |      |  |      |  |      |  |      |  |      |  |      |  |      |  |      |  |      |  |      |  |      |  |      |  |      |  |      |  |      |  |      |  |      |  |      |  |      |  |      |  |      |  |      |  |      |  |      |  |      |  |      |  |      |  |      |  |      |  |      |  |      |  |      |  |      |  |      |  |      |  |      |  |      |  |      |  |      |  |      |  |      |  |      |  |      |  |      |  |      |  |      |  |      |  |      |  |      |  |      |  |      |  |            |   |     |   |
| Article Manager: A            | Article | s        |                            |          | ee<br>New | <b>C</b><br>Edit | Publish      | <b>O</b><br>Unpublish | Featured   | Archive Ch   | neck Ir    | Trash            | Help   |      |  |      |  |      |  |      |  |      |  |      |  |      |  |      |  |      |  |      |  |      |  |      |  |      |  |      |  |      |  |      |  |      |  |      |  |      |  |      |  |      |  |      |  |      |  |      |  |      |  |      |  |      |  |      |  |      |  |      |  |      |  |      |  |      |  |      |  |      |  |      |  |      |  |      |  |      |  |      |  |      |  |      |  |      |  |      |  |      |  |      |  |      |  |      |  |      |  |      |  |      |  |      |  |      |  |      |  |      |  |      |  |      |  |      |  |      |  |      |  |      |  |      |  |      |  |      |  |      |  |      |  |      |  |      |  |      |  |      |  |      |  |      |  |      |  |      |  |      |  |      |  |      |  |      |  |      |  |      |  |      |  |      |  |      |  |      |  |      |  |      |  |      |  |      |  |            |   |     |   |
| rticles Categories Featured A | rticles |          |                            |          |           |                  |              |                       |            |              |            |                  |        |      |  |      |  |      |  |      |  |      |  |      |  |      |  |      |  |      |  |      |  |      |  |      |  |      |  |      |  |      |  |      |  |      |  |      |  |      |  |      |  |      |  |      |  |      |  |      |  |      |  |      |  |      |  |      |  |      |  |      |  |      |  |      |  |      |  |      |  |      |  |      |  |      |  |      |  |      |  |      |  |      |  |      |  |      |  |      |  |      |  |      |  |      |  |      |  |      |  |      |  |      |  |      |  |      |  |      |  |      |  |      |  |      |  |      |  |      |  |      |  |      |  |      |  |      |  |      |  |      |  |      |  |      |  |      |  |      |  |      |  |      |  |      |  |      |  |      |  |      |  |      |  |      |  |      |  |      |  |      |  |      |  |      |  |      |  |      |  |      |  |      |  |      |  |      |  |            |   |     |   |
| ilter: Search Cl              | ear     |          |                            |          |           |                  |              |                       |            |              | - Se       | elect Status - [ |        |      |  |      |  |      |  |      |  |      |  |      |  |      |  |      |  |      |  |      |  |      |  |      |  |      |  |      |  |      |  |      |  |      |  |      |  |      |  |      |  |      |  |      |  |      |  |      |  |      |  |      |  |      |  |      |  |      |  |      |  |      |  |      |  |      |  |      |  |      |  |      |  |      |  |      |  |      |  |      |  |      |  |      |  |      |  |      |  |      |  |      |  |      |  |      |  |      |  |      |  |      |  |      |  |      |  |      |  |      |  |      |  |      |  |      |  |      |  |      |  |      |  |      |  |      |  |      |  |      |  |      |  |      |  |      |  |      |  |      |  |      |  |      |  |      |  |      |  |      |  |      |  |      |  |      |  |      |  |      |  |      |  |      |  |      |  |      |  |      |  |      |  |      |  |      |  |            |   |     |   |
| Title 📐                       | Status  | Featured | Category                   | Ordering | Acce      | ess              |              | Created by            |            | Date         | Hits       | Language         | ID     |      |  |      |  |      |  |      |  |      |  |      |  |      |  |      |  |      |  |      |  |      |  |      |  |      |  |      |  |      |  |      |  |      |  |      |  |      |  |      |  |      |  |      |  |      |  |      |  |      |  |      |  |      |  |      |  |      |  |      |  |      |  |      |  |      |  |      |  |      |  |      |  |      |  |      |  |      |  |      |  |      |  |      |  |      |  |      |  |      |  |      |  |      |  |      |  |      |  |      |  |      |  |      |  |      |  |      |  |      |  |      |  |      |  |      |  |      |  |      |  |      |  |      |  |      |  |      |  |      |  |      |  |      |  |      |  |      |  |      |  |      |  |      |  |      |  |      |  |      |  |      |  |      |  |      |  |      |  |      |  |      |  |      |  |      |  |      |  |      |  |      |  |      |  |      |  |            |   |     |   |
| test 🖌                        | 0       | 0        | คณะครุศาสตร์<br>อุตสาหกรรม | 0        | Put       | lic test         |              | test 2                |            | test 2013-   |            | test 2013        |        | test |  | test |  | test |  | test |  | test |  | test |  | test |  | test |  | test |  | test |  | test |  | test |  | test |  | test |  | test |  | test |  | test |  | test |  | test |  | test |  | test |  | test |  | test |  | test |  | test |  | test |  | test |  | test |  | test |  | test |  | test |  | test |  | test |  | test |  | test |  | test |  | test |  | test |  | test |  | test |  | test |  | test |  | test |  | test |  | test |  | test |  | test |  | test |  | test |  | test |  | test |  | test |  | test |  | test |  | test |  | test |  | test |  | test |  | test |  | test |  | test |  | test |  | test |  | test |  | test |  | test |  | test |  | test |  | test |  | test |  | test |  | test |  | test |  | test |  | test |  | test |  | test |  | test |  | test |  | test |  | test |  | test |  | test |  | test |  | test |  | test |  | test |  | test |  | 2013-11-12 | 0 | All | 5 |